## VITAL Louis

Audit des serveurs Windows (système de fichiers)

Pour activer l'audit du système de fichiers sur un serveur Windows, suivez ces étapes :

1. Ouvrez les stratégies de groupes locales et naviguez jusqu'à « Configuration Ordinateur/Paramètres Windows/Paramètres de sécurité/Configuration avancée de la stratégie d'audit/Accès à l'objet/Auditer le système de fichiers ».

2. Cochez la case « Configurer les événements d'audit suivants » et sélectionnez « Succès ».

| deligia Ordinateur local                                  | Sous-catégorie                                                 | Einernents d'audit | Proprietan de l'Audher in postaren de Coblem                                                                                                    |
|-----------------------------------------------------------|----------------------------------------------------------------|--------------------|----------------------------------------------------------------------------------------------------|
| Configuration onlination                                  | Auditer/Suplication générée                                    | Non-configure      | Treprinter de l'Austre la systeme de trevers                                                                                                    |
| #aramétres du logiciel                                    | R Auditer les services de certification                        | Non-configurii     | Dratige Dolgaw                                                                                                    |
| Perevaltas Windows                                        | IR Auditer la partage de fichiers détaille                     | Non-configurati    |                                                                                                    |
| Multipe de resolution de nores                            | Audrier Te partage de lichiers                                 | Non configuration  | Author is systeme de Schiers                                                                                                    |
| El scipts (demanage/anet)                                 | R Auskterie systeme de Schien                                  | Sector             |                                                                                                    |
| 7 mil importantes deproyees                               | No Auditor to commission de la pristaforme de filtrage         | Non configuration  |                                                                                                    |
| · In reserves to secure                                   | The Auditor is relation to a second par is plateforme de filtr | Non configuration  |                                                                                                    |
| Strategies de comptes                                     | Ri Auditer la manapolation de handle                           | Non configure      | Configurer ins dedeaments d'audit subverte                                                                                                    |
| Base day Windows Deliverity and Inscitores and            | E Auditer Falget de novas                                      | Non-confrigurat    | Di Sarria                                                                                                    |
| Stutiques du gestionnaire de lister de réseaux            | Physicises of matters devicements of manins & Parkiet          | Non-configurat     | E) same                                                                                                    |
| Studies de chimétique                                     | Auditer te Registre                                            | Non configure      | C false                                                                                                    |
| <ul> <li>Struttegies de restriction logicielle</li> </ul> | R Auditor Is stockage empythis                                 | Non configure      |                                                                                                    |
| s 🔁 Strutségies de contrôlie de l'aquilication            | R Audres SAM                                                   | New configuration  |                                                                                                    |
| a 🧏 Strategies de sécurité P sur Ordinateur lecal         | C. Auditer in stratique d'araie, cant a faire reterminiques    | Non-configurat     |                                                                                                    |
| - Configuration avanote de la dratégie d'audit            |                                                                |                    |                                                                                                    |
| 🗸 🍂 Studiges d'audit système - Diget Rustège              |                                                                |                    |                                                                                                    |
| Connexion de compta                                       |                                                                |                    |                                                                                                    |
| Gertion du campte                                         |                                                                |                    |                                                                                                    |
| > III Sorvi détaille                                      |                                                                |                    |                                                                                                    |
| 》 篇 Acob 05                                               |                                                                |                    |                                                                                                    |
| > Ja Ouviefferner la maine                                |                                                                |                    |                                                                                                    |
| <ul> <li>Acob a fatter.</li> </ul>                        |                                                                |                    |                                                                                                    |
| <ul> <li>A Changement de startégie</li> </ul>             |                                                                |                    |                                                                                                    |
| ) []] UKkusture de precisige                              |                                                                |                    |                                                                                                    |
| ) III Systeme                                             |                                                                |                    |                                                                                                    |
| Aucht de l'accès globat aus objets                        |                                                                |                    |                                                                                                    |
| Goo have on a datage                                      |                                                                |                    | Contraction of the local division of the local division of the loc |
| Modelai diadministration                                  |                                                                |                    |                                                                                                    |
| Recently of the set                                       |                                                                |                    |                                                                                                    |
| a variation of other                                      |                                                                |                    |                                                                                                    |

Pour configurer l'audit sur un fichier spécifique :

1. Ouvrez les propriétés du dossier contenant le fichier.

2. Accédez aux paramètres de sécurité avancés et allez à l'onglet « Audit ».

3. Cliquez sur « Ajouter » pour créer une nouvelle règle d'audit.

4. Définissez le principal à « Tout le monde » et cochez les options « Supprimer » et « Supprimer les sous-dossiers et les fichiers ».

5. Testez cette configuration en supprimant le fichier « document.txt » depuis un poste client. Vous devriez voir un message d'audit correspondant.

| Général                                                                                      | Partage                                                                                    | Sécurité                                                         | Versions précédentes                                            | Personnaliser     | Classificat                                       | tion            |
|----------------------------------------------------------------------------------------------|--------------------------------------------------------------------------------------------|------------------------------------------------------------------|-----------------------------------------------------------------|-------------------|---------------------------------------------------|-----------------|
| Nom de                                                                                       | l'objet :                                                                                  | C:\Partage                                                       | Production                                                      |                   |                                                   |                 |
| Noms de                                                                                      | groupes of                                                                                 | ou d'utilisate                                                   | eurs :                                                          |                   |                                                   |                 |
| S& Tou                                                                                       | ut le monde                                                                                | e                                                                |                                                                 |                   |                                                   |                 |
| Sys Sys                                                                                      | tème                                                                                       | -                                                                |                                                                 |                   |                                                   |                 |
| 👗 Adr                                                                                        | nin (Admin                                                                                 | )                                                                |                                                                 |                   |                                                   |                 |
| as Adr                                                                                       | ninistrateur                                                                               | rs (LEARN\                                                       | Administrateurs)                                                |                   |                                                   |                 |
|                                                                                              |                                                                                            |                                                                  |                                                                 |                   |                                                   |                 |
| Pour mo                                                                                      | difier les au                                                                              | utorisations.                                                    | cliquez sur Modifier.                                           |                   |                                                   |                 |
|                                                                                              |                                                                                            |                                                                  |                                                                 |                   | - <b>-</b>                                        | Modifier        |
|                                                                                              |                                                                                            | <b>-</b>                                                         |                                                                 | Δ. et             | orieer F                                          | Refuser         |
| Autonsat                                                                                     | ions pour                                                                                  | l out le mon                                                     | de                                                              | Aut               | onser r                                           | heitusei        |
|                                                                                              |                                                                                            |                                                                  |                                                                 |                   |                                                   |                 |
| Contró                                                                                       | òle total                                                                                  |                                                                  |                                                                 |                   |                                                   | ^               |
| Contró<br>Modifi                                                                             | òle total<br>cation                                                                        |                                                                  |                                                                 |                   |                                                   | ^               |
| Contró<br>Modifi<br>Lectur                                                                   | òle total<br>cation<br>re et exécu                                                         | ution                                                            |                                                                 |                   | ~                                                 | ^               |
| Contró<br>Modifi<br>Lectur<br>Affich                                                         | òle total<br>cation<br>re et exécu<br>age du cor                                           | ution<br>ntenu du do                                             | ssier                                                           |                   | ✓<br>✓                                            | ^               |
| Contré<br>Modifi<br>Lectur<br>Affich<br>Lectur                                               | òle total<br>cation<br>re et exécu<br>age du cor<br>re                                     | ution<br>ntenu du do                                             | ssier                                                           |                   | ~ ~ ~                                             | ^               |
| Contró<br>Modifi<br>Lectur<br>Affichi<br>Lectur<br>Écritur                                   | òle total<br>ication<br>re et exécu<br>age du cor<br>re<br>re                              | ution<br>ntenu du do                                             | ssier                                                           |                   | >>>                                               | ^               |
| Contró<br>Modifi<br>Lectur<br>Affich<br>Lectur<br>Écritur<br>Autori                          | òle total<br>cation<br>re et exécu<br>age du cor<br>re<br>re<br>sations spé                | ution<br>ntenu du do<br>éciales                                  | ssier                                                           |                   | $\langle \rangle \langle \rangle \langle \rangle$ | ~               |
| Contré<br>Modifi<br>Lectur<br>Affich:<br>Lectur<br>Écritur<br>Autoris<br>Pour les<br>Avancé. | ile total<br>cation<br>re et exécu<br>age du cor<br>re<br>re<br>sations spé<br>autorisatio | ution<br>ntenu du do<br>éciales<br>ins spéciale:                 | ssier<br>s et les paramètres avar                               | ncés, cliquez sur | ~<br>~<br>~                                       | ∧<br>∨<br>Wancé |
| Contró<br>Modifi<br>Lectur<br>Affich<br>Lectur<br>Écritur<br>Autoris<br>Pour les<br>Avancé.  | ble total<br>cation<br>re et exécu<br>age du cor<br>re<br>sations spé<br>autorisatio       | ution<br>ntenu du do<br>éciales<br>Ins spéciale:<br>contrôle d'a | ssier<br>s et les paramètres avar<br>locès et les autorisation: | ncés, cliquez sur | ~<br>~<br>~                                       | ∧<br>vancé      |

| Nom :                                            | C:\Partag                                                                                                    | e\Production                                                                              | 1                             |                                                                                                    |                                                              |
|--------------------------------------------------|----------------------------------------------------------------------------------------------------|-------------------------------------------------------------------------------------------|-------------------------------|----------------------------------------------------------------------------------------------------|--------------------------------------------------------------|
| Propriétaire :                                   | Administ                                                                                                    | ateurs (LEAR                                                                              | N\Administrateurs)            | Modifier                                                                                                    |                                                              |
| Autorisations                                    | Partage                                                                                                    | Audit                                                                                     | Accès effectif                |                                                                                                    |                                                              |
| Pour obtenir<br>l'entrée et cli<br>Entrées d'auc | des informations su<br>quez sur Modifier (si<br>lit :                                                                                                    | pplémentaire<br>disponible).                                                              | s, double-cliquez su          | une entrée d'audit. Pour mod                                                                                                    | ifier une entrée d'audit, sélectionnez                       |
| Туре                                             | Principal                                                                                                    |                                                                                           | Accès                         | Hérité de                                                                                                    | S'applique à                                                 |
| Ajouter<br>Désactiver                            | Supprimer<br>r l'héritage<br>r toutes les entrées d                                                                                                    | Affic<br>audit des ob                                                                     | her<br>jets enfants par des e | ntrées d'audit pouvant être hé<br>O <mark>K</mark>                                                                                                    | ritées de cet objet Annuler Applique                         |
| Principal :<br>Type :<br>S'applique à :          | Tout le monde Sélecti<br>Réussite<br>Ce dossier, les sous-dos                                                                                                    | onnez un princij<br>siers et les fichie                                                   | ers v                         |                                                                                                    |                                                              |
| Autorisations an                                 | vancées :<br>Contrôle total<br>Parcours du dossier/exé<br>Liste du dossier/lecture d<br>Attributs de lecture<br>Lecture des attributs éte<br>Création de fichier/écrits<br>Création de dossier/ajou<br>s paramètres d'audit uni | uter le fichier<br>Je données<br>ndus<br>Ire de données<br>t de données<br>quement aux ob | ojets et/ou aux conteneu      | Attributs d'écriture     Écriture d'attributs étendus     Suppression de sous-dossier e     Suppression     Autorisations de lecture     Modifier les autorisations     Appropriation | Afficher les autorisations de b<br>& fichier<br>Effacer tout |
| Ajoutez une cor<br>Ajouter une cor               | ndition pour limiter l'éte                                                                                                    | ndue de cette ei                                                                          | ntrée d'audit. Les événem     | ents de sécurité ne seront enregistré:                                                                                                    | s que si les conditions sont remplies.                       |

| enements (Loc Securité Nombre d'évén | ements : 24 689                                                 |                            |                                         | Actions                                                                                                    |
|--------------------------------------|-----------------------------------------------------------------|----------------------------|-----------------------------------------|----------------------------------------------------------------------------------------------------|
| Mata cita                            | Cole at hours                                                   | Source                     | ID de l'événement Catégorie de la têche | <ul> <li>Séculté</li> </ul>                                                                                                    |
| Ho d'administre Succès de l'audit    | 16/05/2024 12:51:26                                             | Microsoft Windows security | 4839 File System                        | 🧉 Duvrir le journal enregistré                                                                                                    |
| sts de la page d 🤍 Succès de l'audit | 16/05/2024 13:4E 52                                             | Microsoft Windows security | 4963 File System                        | Criter une vue personnaliste                                                                                                    |
| dows Succes de Faudit                | 16/05/2884 18/47/21                                             | Microsoft Windows security | 4908 File System                        | Importer une vue personnalisée                                                                                                    |
| on Succito de l'analit               | 16/05/2024 13:47.21                                             | Microsoft Windows security | 4600 File Systems                       | The second second |
| Succès de l'audit                    | 16/05/2024 13:47:21                                             | Microsoft Windows security | 4963 File System                        | theor is journe                                                                                                    |
| Succès de l'audit                    | 16/05/2024 13:12:52                                             | Microsoft Windows security | 4719 Audit Policy Change                | Fiber la journal actual                                                                                                    |
| Succes de l'audit                    | 16/05/2024 13:12:52                                             | Microsoft Windows security | 4719 Audit Policy Change                | Proprietais                                                                                                    |
| analizations at                      | 16/05/2028 13:12:52                                             | Microsoft Windows security | 4719 Audit Policy Change                | <ul> <li>OB Rechercher</li> </ul>                                                                                                    |
| Environment 4550. USe small          | Wenters security authing.                                       |                            |                                         | X G framinitations in interaction                                                                                                    |
|                                      |                                                                 |                            |                                         | - Bill International Contraction                                                                                                    |
| Général Details                      |                                                                 |                            |                                         | Joindre une tiche a ce journal.                                                                                                    |
|                                      |                                                                 |                            |                                         | Affichage                                                                                                    |
| Un handle vers on obje               | t a été élemanélé dans un but de suppression.                   |                            | ^                                       | Actualiser                                                                                                    |
| Sujet:                               |                                                                 |                            |                                         | 1 Aide                                                                                                    |
| D de sécurité                        | : LEARMicristan                                                 |                            |                                         | E-instant 1995 Manual Western or                                                                                                    |
| Domaine du c                         | ompte : LEARN                                                   |                            |                                         | EVENENCE AND AND AND AND AND AND AND AND AND AND                                                                                                    |
| Difeestat                            | de session : 0x276094                                           |                            |                                         | Proprietes de l'evenement                                                                                                    |
| Chiefe                               |                                                                 |                            |                                         | Joindre une tiche à cet événement                                                                                                    |
| Serveur de l'ol                      | tjet: Security                                                  |                            |                                         | Enregistrer les événements sélection                                                                                                    |
| Type d'objet :                       | Fie                                                             |                            |                                         | Copier                                                                                                    |
| D do banding                         | <ol> <li>Chratage/Production/Docutecument.td<br/>5-0</li> </ol> |                            |                                         | R. Arturbar                                                                                                    |
|                                      |                                                                 |                            |                                         | A ALLER A                                                                                                    |
| Informations sur le pro-             | C REGULES 1                                                     |                            |                                         | Aide Aide                                                                                                    |
| D du process                         | 11:04                                                           |                            | v                                       |                                                                                                    |
| Jacobia Singela                      |                                                                 |                            |                                         |                                                                                                    |
|                                      | bill design of the second second second                         |                            |                                         |                                                                                                    |
| Source: Marchae                      | Preventions security Convector Techy2024                        | 141124                     |                                         |                                                                                                    |
| Evenement: 4659                      | Catégorie : File System                                         | •                          |                                         |                                                                                                    |
| Niveau: Informat                     | tion Mate-clés : Succès del                                     | l'audit                    |                                         |                                                                                                    |
| Utilisateur: IVA                     | Ordinateur: DCUsand                                             | local                      |                                         |                                                                                                    |
| Onundary Information                 | times.                                                          |                            |                                         |                                                                                                    |
| opena. Increa                        | or or the                                                       |                            |                                         |                                                                                                    |

Pour créer une règle d'audit excluant certains utilisateurs :

1. Créez une nouvelle règle d'audit en excluant les utilisateurs « directeur » et « technicien informatique ».

2. Appliquez cette règle au dossier « direction ».

3. En tentant d'accéder au dossier « Direction », un message approprié devrait apparaître dans le journal d'événements.